## Using eBooks

Many books in our collection are available as eBooks. This tutorial introduces you to several types of eBooks you may locate.

In the catalog, you can identify an eBook by the pink icon. You can limit your search to eBooks if you need to find materials you can read without travelling to a library. If you do limit your search to eBooks, you should also limit your search to Saint Paul, the only eBooks you can access are those held by Saint Paul.

| NetWORD     Ubits search to which the Press     Linited to: Other Format TEDO/F and 38 results found. Sorted by relevance ( <u>dist</u> ) ( <u>litts</u> ).     Result Pier 1 (2) Linit     Acd Marked to Bay     Acd Marked to Bay     Acd Marked Te Bay     Acd Marked Te Bay     Acd Marked Te Bay     Acd Marked Te Bay     Acd Marked Te Bay     Acd Marked Te Bay     Acd Marked Te Bay     Acd Marked Te Bay                                                                                                    |                      | Modify<br>Search (Search History) V                                                                                                    |
|----------------------------------------------------------------------------------------------------|----------------------|----------------------------------------------------------------------------------------------------|
| Definition of the relation of the relation of the rel |                      | KEYWORD         bible commentary psaims         Saint Paul         Search                                                                                             |
| Result Page 1 2 Medi Add Add On Page Add Add On Page Add Add Add Add Add Add Add Add Add Ad                                                                                                    |                      | Limits earch to available items<br>Limited to: Other Format 'EBODY' and SP results found Sorted by relevance   date   title .                                         |
| Add Marked to Bag Add Marked to Wy Lists      Cher relevant titles entries 1-58   Copies      Copies   Copies        Copies        Copies     Copies        Copies     Copies     Copies     Copies     Copies     Copies        Copies     Copies     Copies        Copies     Copies        Copies           Copies                                                                                                    |                      | Result Page 1 2 Next                                                                                                    |
| Code Marked to Bay Code Add Marked to My Luss     ErWORDS (1-50 of 58)     Other relevant titles entries 1-58     Copies     Copies                                                                                                    | A A                  | -                                                                                                    |
| Centre relevant titles entries 1-58                                                                                                    | Add Marked to Bag    | dd All On Page 🚯 Add Marked to My Lists                                                                                                    |
| -       Paints 72:150: an excercical and theological exposition of holy scriptures         Lite:       Lite: <td< th=""><th>EYWORDS (1-30 OF 38)</th><th> Other relevant titles entries 1.58</th></td<>                                                                                                    | EYWORDS (1-30 OF 38) | Other relevant titles entries 1.58                                                                                                    |
| • Weblie More     Copies     • Medice Main:   • Medice Main: <th>□ <sup>1</sup></th> <th>Psalms 73-150 : an exceptical and theological exposition of holy scripture<br/>Exter, Daniel J., author.<br/>Nashville: BBH Publishing Group ; Holman Reference, [2019]</th>                                                                                                    | □ <sup>1</sup>       | Psalms 73-150 : an exceptical and theological exposition of holy scripture<br>Exter, Daniel J., author.<br>Nashville: BBH Publishing Group ; Holman Reference, [2019] |
| Copies         Copies                                                                                                    |                      | Website More                                                                                                    |
| -       From the Study to the Publit : an 8-Step Method for Preaching and Teaching the Old Testament.         Modeley, Mlan.       Modeley, Mlan.         Ashtani : Lestam Press, 2018.       Vectorite More         Copies       Copies         Backbourse, Ian.       Stackhourse, Ian.         Depring Datins : a Personal Journey through the Platter.       Stackhourse, Ian.         Depring Datins : a Personal Journey through the Platter.       Stackhourse, Ian.         Depring Datins : a Personal Journey through the Platter.       Stackhourse, Ian.         Depring Datins : a Personal Journey through the Platter.       Stackhourse, Ian.         Depring Datins : a Personal Journey through the Platter.       Stackhourse, Ian.         Depring Datins : a Personal Journey through the Platter.       Stackhourse, Ian.         Depring Datins : a Personal Journey through the Platter.       Stackhourse, Ian.         Depring Datins : a Personal Journey through the Platter.       Stackhourse, Ian.         Depring Datins : Copies       Copies         Copies       Copies         Copies :       Copies                                                                                                    | E-Book               | Copies                                                                                                    |
| Athiand Stephan Press, 2018.         Website More         Copies         Stackhows, Jan.         Experime Simple Stack Publishers, 2018.         Website More         Copies                                                                                                    | □ <sup>2</sup>       | From the Study to the Pulpit : an 8-Step Method for Preaching and Teaching the Old Testament.<br>Moseley, Allan.                                                      |
| Exect     Copies       3     Pravine Psains : a Personal Journey through the Psaiter.<br>Stackhouse, Ian.<br>Eugene : Wird and Stock Publishers, 2018.       •     Mediate Morea<br>Copies       •     Ine Bible Knowledge Commentary.<br>Copies       •     Copies       •     Copies       •     Copies       •     Copies                                                                                                    |                      | Ashland : Lexham Press, 2018. <u>Website More</u>                                                                                                    |
| Pravine Paalms : a Personal Journey through the Psalter.         Stackhouse, Ian.         Eugene : Wind Stock Publishers, 2018.         Webzite More         Copies                                                                                                    | E-Book               | Copies                                                                                                    |
| Lipene: Winf and Stock Publishers, 2018.         Website More         Copies         Image: Copies         Copies         Copies         Copies         Copies         Copies         Copies         Copies         Copies         Copies         Copies                                                                                                    | 3                    | Pravine Psalms : a Personal Journey through the Psalter.<br>Stackhouse. Jan                                                                                           |
| Copies       -*     The Bible Knowledge Commentary.       Colorado Springs, CO: David C. Cook, 2018.       - Website More       Copies                                                                                                    |                      | Eugene : Wipf and Stock Publishers, 2018.                                                                                                    |
| Image: Provide a spring;     Colorado Spring;     Colorado Sp                                                                                                    | E-Book               | Copies                                                                                                    |
| Colorado Springs, CO : David C. Cook, 2018.                                                                                                    | 4                    | The Bible Knowledge Commentary,                                                                                                    |
| Look Copies                                                                                                    | -                    | Colorado Springs, CO : David C. Cook, 2018. <u>Website More</u>                                                                                                    |
|                                                                                                    | E-Book               | Copies                                                                                                    |

In our collection you may find eBooks from several different vendors. You can't identify which vendor the eBook is from by looking at the catalog record. Because MOBIUS is a shared catalog, you may also find a book that is in the collection of more than one library. If this happens, click the link for SPST.

|            |                                                                                                    | Español Help 🔎 Install search plugin |
|------------|----------------------------------------------------------------------------------------------------|--------------------------------------|
| Saint      | Paul School of<br>Theology                                                                                                    | <b>EKC-TOWERS</b>                    |
| New Search | My Library Account Saint Paul KC-Towers MOBIUS                                                                                                    | (More Searches) 🗸 💙                  |
|            | Add to May Add to Bag MARC Return to Browse Search This                                                                                                    |                                      |
|            | KEYWORD         bible commentary psalms         Saint Paul         V         Search                                                                                                    |                                      |
|            | Limits dear Other Exercise 1 2000 and 1 2000 and 1 20000 and 1 2000 and 1 200 |                                      |
|            | Limited to: Other Format Ebook, and 36 results funda, sorted by relevance   date   dat |                                      |
|            |                                                                                                    | 🕈 Previous Record 🛛 Next Record 🕨    |
|            | Title Genesis, Isaiah, and Psalms [electronic resource] : a festschrift to honour Professor John Emerton for his eightieth birthday / edited by Katharine J.<br>Dell, Graham Davies, Yee Yon Koh.<br>Publication Leiden ; Boston : Brill, 2010.<br>Connect to                                                                                                    | Search<br>MOBIUS                     |
| E-Book     | SPST electronic book; click here to access Nazarene Library users click here                                                                                                    |                                      |
|            | Copies                                                                                                    |                                      |
|            | Contents The story of Paradise in the light of Mesopotamian culture and literature / Arie van der Koolj Nimrod's cities : an item from the Rolling Corpus / Terry<br>Fenton Bower or inheritance : a constructive comparison of Genesis 10 and Genesis 21 / Neurol Berti Albertkon Tabih as a populet to Samara or<br>Header The transition from Genesis to Scobad / Graham Berkeis Novelids as interpretenzy of Genesis / Berti Albertkon Tabih as a populet to Samara or<br>Berti Albertkon Babih as a populet to Samara or<br>Isabih : Jeremiah revisited / Katharine J. Dell God and the gods : pagan detites and religous concepts in the Old Greek of Isabih / Jacahim Schaper<br>Frants Bubih as nol Old Testament scholar : He Isabia commentary in Danih / Knoul Jeppsen Editorial anaragement in Book / Or the Patter / Anthony<br>Getson G.H Misory O Hysa : the superscriptions of the Masoretic Patter / Vee Von Koh Paalm 93 : a historical and comparative survey of its Jevich<br>institution Genesis Genesis Genes                                                                                                    |                                      |

If you are not already signed in, you will be prompted to do so before accessing the book.

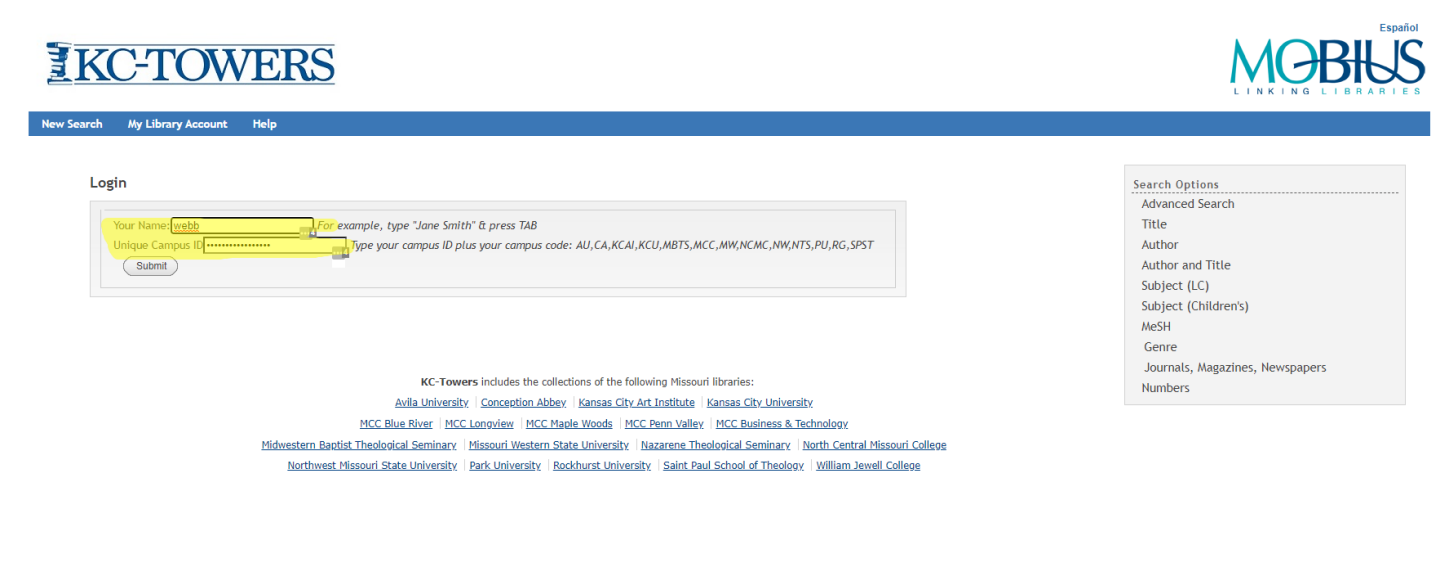

This is a ProQuest Ebook Central title. You always have the option of reading the book online. You can also print or download a pdf of chapters you select, up to the number of pages determined by the publisher.

| <sup>ProQuest</sup><br>Ebook Central <sup>™</sup>                                                                                                    |                                                                                                    |                                                                                                    | Search                                                                                                    | Bookshelf             | Settings <del>-</del> | •     | Sign In |
|----------------------------------------------------------------------------------------------------|----------------------------------------------------------------------------------------------------|----------------------------------------------------------------------------------------------------|----------------------------------------------------------------------------------------------------|-----------------------|-----------------------|-------|---------|
| Keyword, Author, ISBN, and more                                                                                                    | م Advanced Search                                                                                                    | arowse Subjects                                                                                                    | /                                                                                                    | St. Pa                | ul School of The      | ology | 1       |
| Read Onlin     Course     Course     Co | Genesis, Isaiah, and Psalms : A Festschrift to H<br>Birthday<br>John Adney Emerton, Katherine Dell, Graham Davies, and Yee vo<br>Availability<br>Your institution has unlimited access to this book.<br>Read Online<br>Download Book<br>Get al page, using fifth thighery software, check<br>out mission from to 21 day<br>Cot up 300 chrome 10 Birth thighery software, check<br>out the 300 chrome 10 Birth thighery software, check<br>out the 300 chrome 10 Birth thighery software, does not<br>ceptie.<br>Cot ent 50 and the 35 pages, use any POF software, does not<br>ceptie.<br>Cot ent 50 control to 21 day<br>Birthdig Book<br>Cot up 30 control to 10 birthdig Book<br>Cot up 30 control to 10 birthdig Book<br>Cot up 30 control to 10 birthdig Book<br>Cot up 30 control to 10 birthdig Book<br>Cot up 30 control to 10 birthdig Book<br>Cot up 30 control to 10 birthdig Book<br>Cot up 30 control to 10 control to 10 birthdig Book<br>Cot up 30 control to 10 birthdig Book<br>Cot up 30 control to 10 birthdig Book<br>Cot up 30 control to 10 birthdig Book<br>Cot up 30 control to 10 control to 10 birthdig Book<br>Cot up 30 control to 10 birthdig Book<br>Cot up 30 control to 10 birthdig Book | Ionour Professor John Emerton for<br>In Koh<br>Paining for copy (of 43)<br>Paining for PDF<br>ter download (of 85)<br>Terrice<br>Terrice<br>Terrice<br>True<br>Genesis, Isa<br>Summe<br>Summe<br>Terrice<br>True<br>Summe<br>Summe<br>Summe<br>Terrice<br>True<br>Summe<br>Summe<br>Summe<br>Total<br>Summe<br>Summe | r His Eightieth<br>tails<br>alah, and Psalms<br>fit to Honour Professor John<br>His Eightleth Birthday<br>amentum, Supplements Ser.<br>y Emerton | 1                     |                       |       | ,       |
| Cite Book                                                                                                    | John Emerton. The comparison of biblical texts with the ancient Near East at<br>intertextual work, literary historical approaches, texts and versions and schol<br>are all represented.                                                                                                    | rd archaeological finds; Katherine D-<br>arly interpretations from the past Show more<br>About Th                                                                                                    | ell,<br>e Author                                                                                                    |                       |                       |       |         |
|                                                                                                    | Intro<br>pp Intro-vi, 8 pages                                                                                                    | Download PDF Lead Online                                                                                                    | John Adney Emerton<br>Katharine Dell, D. Phil (19<br>Old Testament. Universit                                                                    | 988) in<br>v of       |                       |       |         |
|                                                                                                    | Contents<br>pp vii-vii; 2 pages                                                                                                    | Download PDF MR Read Online Lecturer at of St Cathar extensively                                                                                                    | Oxford, is University Seni<br>Cambridge University and F<br>rine's College. She has publi<br>in the area of the wisdom                           | ior<br>ellow<br>ished |                       |       |         |
|                                                                                                    | Drofoon                                                                                                    |                                                                                                    |                                                                                                    |                       |                       |       |         |

You also have the option of downloading the entire book, just as you might check out a physical book from the library. However, unless you have limited internet access and will need to read the book offline, it is usually not worth the extra effort required to do this. This tutorial does not cover this procedure; please contact <u>Lee</u> or <u>Richard</u> for assistance if you would like to download a title. Note that you can create and sign into your personal account using your SPST ID. This allows you to save any book to your bookshelf, making it easy to return to later; and it allows you to save notes and highlights for any book you read.

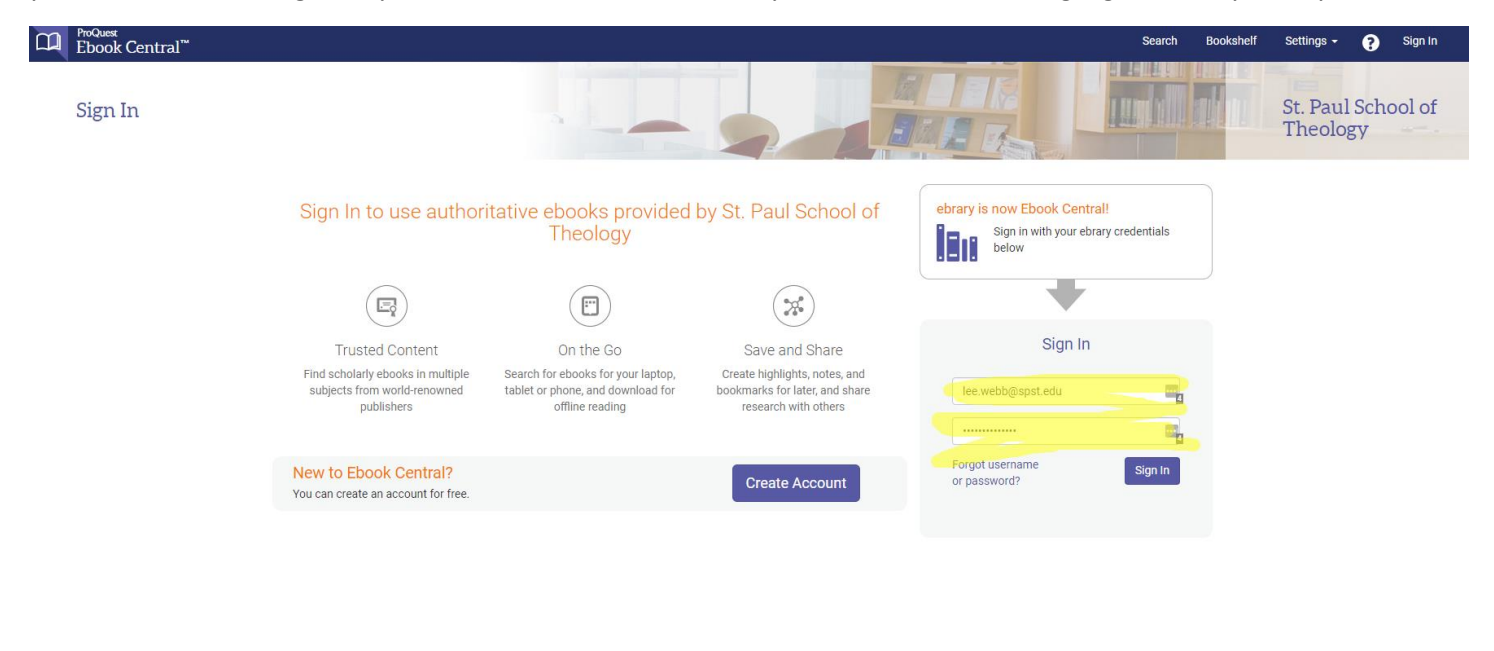

Privacy Policy | Terms & Conditions | Cookie Policy | DMCA Policy | Personal Data Options | Cookie Preferences | Accessibility

Your bookshelf saves all your recent books plus any books you add.

ProQuest.

| ProQuest<br>Ebook Central <sup>™</sup> |                                             |    |                                                                                                    |                                                                                                    | Search           | Bookshel  | Setting       | s <b>- ()</b> | Sign Out |
|----------------------------------------|---------------------------------------------|----|----------------------------------------------------------------------------------------------------|----------------------------------------------------------------------------------------------------|------------------|-----------|---------------|---------------|----------|
| Keyword, Author, ISBN, and more        |                                             |    |                                                                                                    | Advanced Search Browse Subjects                                                                                                    |                  | St.       | Paul School o | of Theology   |          |
|                                        | Bookshelf                                   |    | Recently                                                                                                    | Viewed                                                                                                    | 4                | <u>80</u> |               |               |          |
|                                        | Downloads & Loans                           | 0  | Select All                                                                                                    | Select None                                                                                                    | SORT BY Last Vie | ewed 🗸    |               |               |          |
|                                        | Recently Viewed                             | 10 |                                                                                                    | Feminist Companion to Fether, Judith and Susanna                                                                                                    |                  |           |               |               |          |
|                                        | Annotated Books Saved to Bookshelf Research | 0  | The Part of the Part of the Pa | Perimitsi Companion to Estite, Suditri and Susanna<br>Brenner-Idan, Athalya ;Brenner, Athalya Bloomsbury Publishing Plc Bloomsbury Publishing<br>Plc 1995                                                                                      |                  |           |               |               |          |
|                                        | New Folder                                  |    |                                                                                                    | Senses: Feminist Companion to the Bible Ser.<br>EDITION: 1<br>This volume in the prestigious Feminist Companions series edited by Athalya Brenner<br>covers this fascinating figures of Esther, Judith, and Susanna.                           |                  |           |               |               |          |
|                                        |                                             |    | A CONTRACTOR OF A CONTRACTOR OF A CONTRACTOR OF A CONTRACTOR OF A CONTRACTOR OF A CONTRACTOR A CONTRACTOR A C | The Christian Doctrine of Apokatastasis : A Critical Assessment from<br>the New Testament to Eriugena<br>Ramelli, Ilaria BRILL BRILL 2013<br>ISBN: 9789004245099, 9789004245709<br>SERIES: Vigiliae Christianae, Supplements Ser.<br>Eurono: 1 |                  |           |               |               |          |
|                                        |                                             |    |                                                                                                    | Apokatastasis (restoration) is a major patristic doctrine stemming from Greek philosophy<br>and Jewish-Christian Scriptures. Ramelli argues for its presence and Christological and<br>Biblical foundation in<br>Available 0 Annotations       |                  |           |               |               |          |

When reading a ProQuest eBook, you have options to print or save pages, bookmark pages, highlight and take notes. Your bookmarks, notes and highlights will be saved when you return to your bookshelf. This is an EBSCO eBook title. Again, you have the option of reading the book online or printing/downloading a pdf of chapters you select, up to the number of pages determined by the publisher.

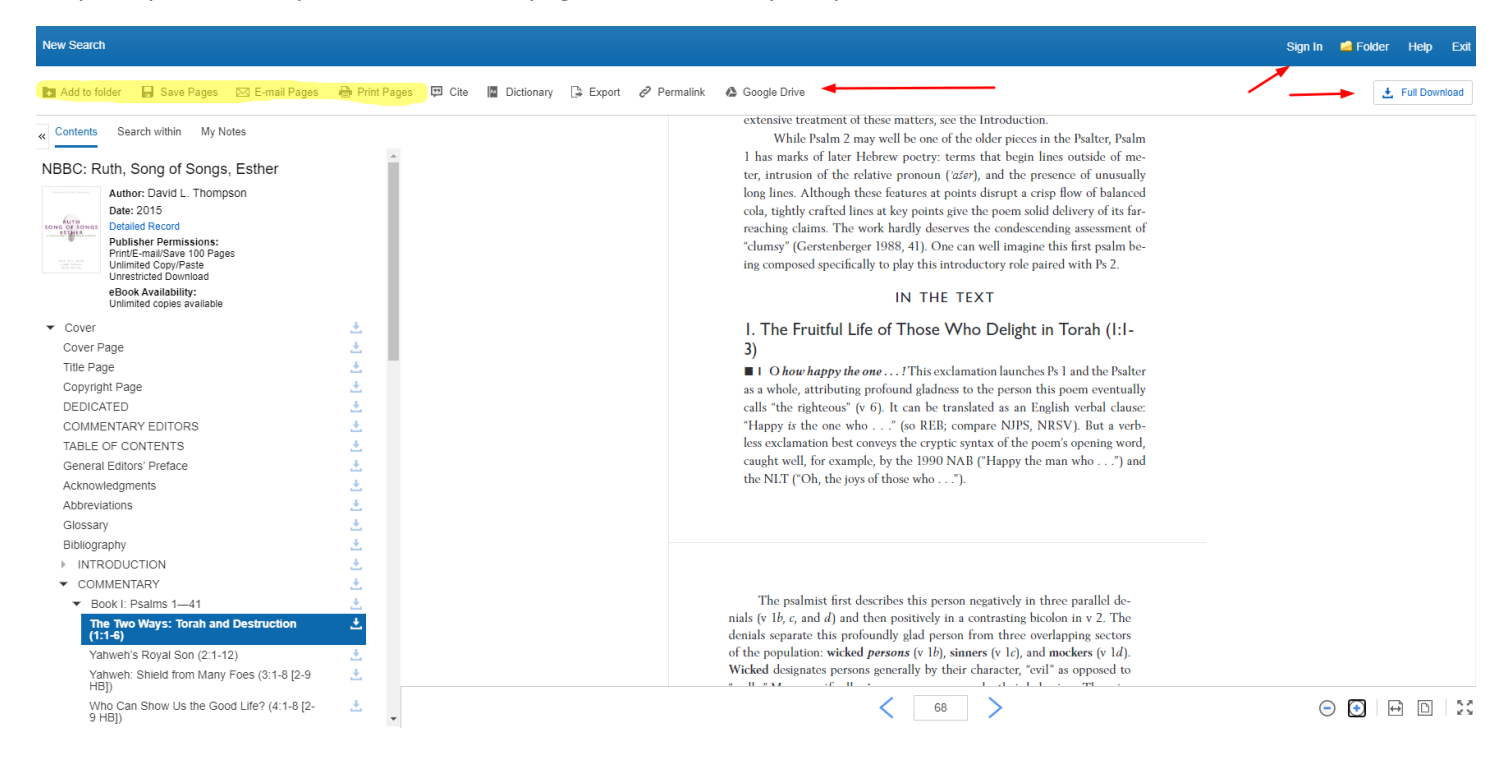

And again, you have the option of downloading the entire book. This tutorial does not cover this procedure; please contact <u>Lee</u> or <u>Richard</u> for assistance if you would like to download a title.

You can also create and sign into your personal account using your SPST ID. This allows you to save any book to your folder, making it easy to return to later.

This is a Project MUSE title. Basically, you can download the chapters as a pdf, up to and including the entire book. There is no need to create a personal account. Project MUSE includes the Hermeneia commentary series.

| ACCESS PROVIDED BY SAINT PAUL!                                                                 | SCHOOL OF THEOLOGY                                                                                                    |                                                                                                    | LOGIN                                                               |
|------------------------------------------------------------------------------------------------|----------------------------------------------------------------------------------------------------|----------------------------------------------------------------------------------------------------|---------------------------------------------------------------------|
| ROJECT 25                                                                                      | BROWSE OR Search                                                                                                    | α                                                                                                    |                                                                     |
| salms 3: A Com                                                                                 | nmentary on Psalms 101-150                                                                                                    | Search Within Book                                                                                                    | Q                                                                   |
| this Book                                                                                      |                                                                                                    |                                                                                                    |                                                                     |
| Augsburg<br>Fortress<br>Publishers<br>PROJECT<br>MUSE                                          | Psalms 3: A Commentary on Psalms 101-150<br>by Frank Lothar Hossfeld and Erich Zenger; edited by Klaus Baltzer; and translated by<br>Linda M. Maloney<br>2011<br>Back<br>Published by: Augsburg Fortress Publishers<br>Series: Hermenels: A Critical and Historical Commentary on the Bible<br>View Save<br>View Citation | SUMMARY<br>In this "meticulous" commentary, "brilliantly" translated by Linda M. Maloney (Review of Biblical Literature). H<br>provide for each pasim a relevant bibliography of scholarship, a fresh translation, text-critical and philological<br>commentary on historical context, theological significance, literary structure, and reception (in Septuagint, Tar<br>Testament), engaging a wide range of scholarship as they proceed. Line drawings help to illustrate the Ancient I<br>context. | ossfeld and Zenger<br>Jetails, and<br>gums, and New<br>Vear Eastern |
| able of Contents                                                                               |                                                                                                    |                                                                                                    |                                                                     |
| Cover<br>Cover<br>Download Save<br>Title Page, Copyright<br>pp. I-vi<br>Cover<br>Download Save |                                                                                                    |                                                                                                    |                                                                     |

## The Yale Anchor Bible commentaries are also available from Theology & Religion Online.

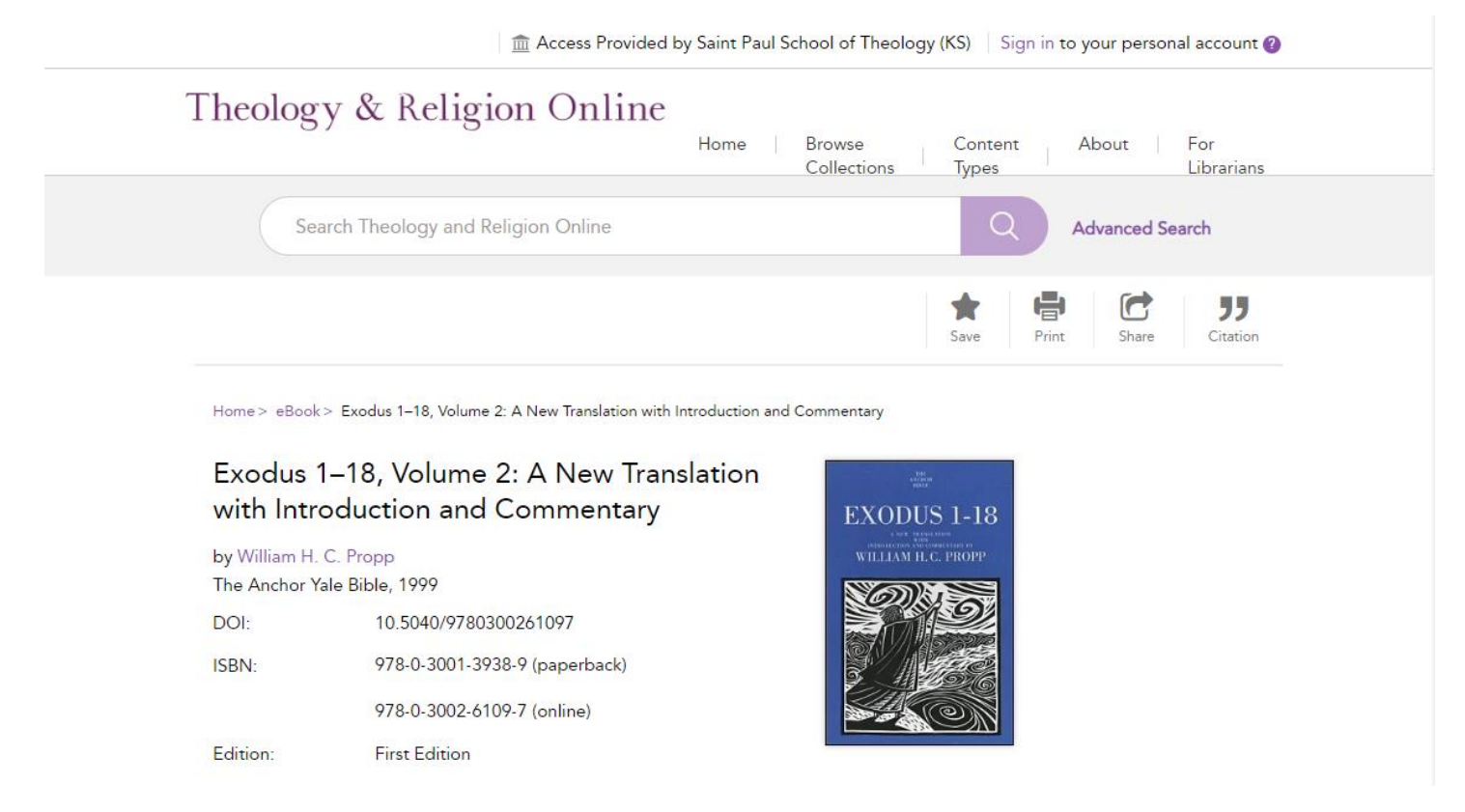

These pages appear like web pages instead of page images. However, if you mouse over the page, you will see the page numbers from the print edition appear in the margins:

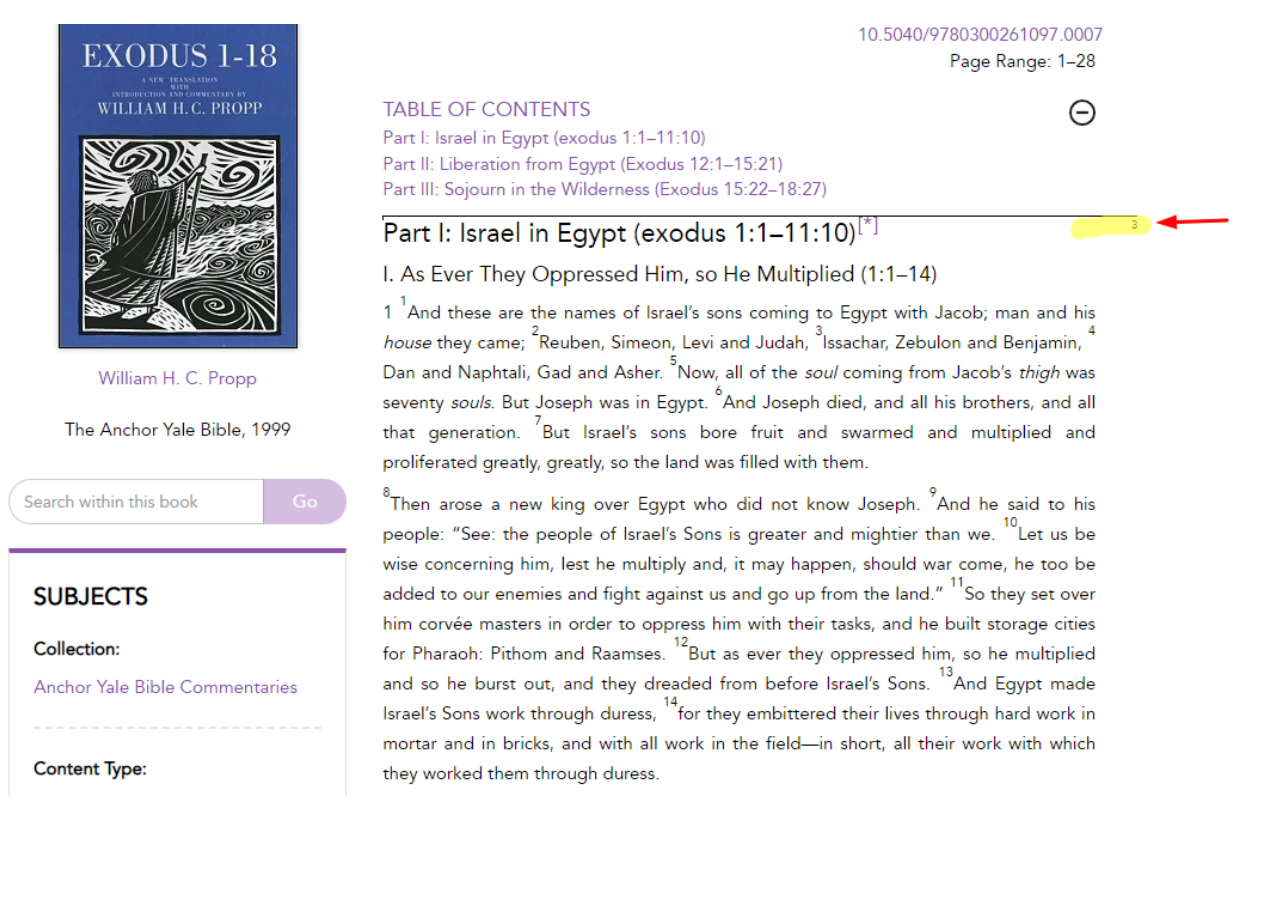

Soon, we will be adding new eBook content from Oxford University Press, and this tutorial will be updated.

There are additional tutorials for the individual databases and library catalogs mentioned here. Please feel free to contact Lee or Richard for additional information or help:

Richard Liantonio Kansas Library Coordinator Library Room C134 Phone: 913-253-5036 Email: splib@spst.edu Lee Webb Saint Paul Librarian Dulaney-Browne Library, Room 206 Phone: 405-208-5163 Email: lwebb@okcu.edu